## <u>在G4770傳真功能表中設定接收模式</u> <u>Set the Receive Mode in the G4770 Fax Menu</u>

- 確保印表機已開啟 Make sure the printer power is ON
- 2. 在主螢幕按下箭咀 🔽 2 次到"傳真", 然後按 OK 按鈕

Press down arrow 2 times from main menu to "Fax" and then press OK button

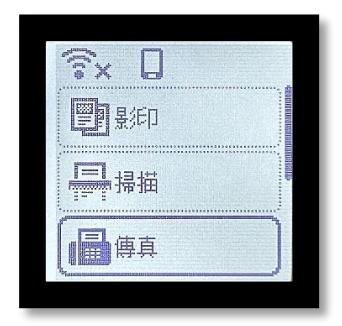

| ŝ× □   |  |
|--------|--|
| 🗐 Сору |  |
| Scan   |  |
| Fax    |  |

3. 選擇功能表, 然後按 OK 按鈕 Choose menu and then press OK button

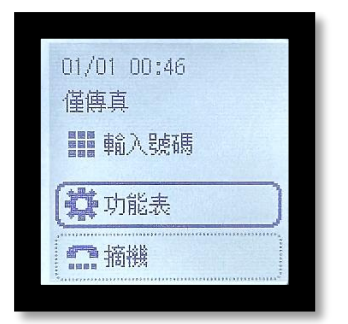

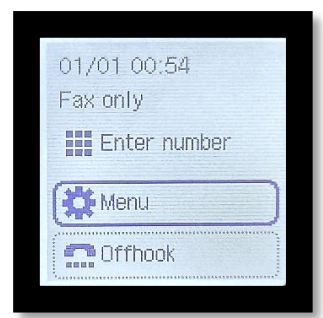

4. 按下箭咀 S 次到"接收模式設定", 然後按 OK 按鈕

Press down arrow 🔽 5 times to "Receive mode setting" and press OK button

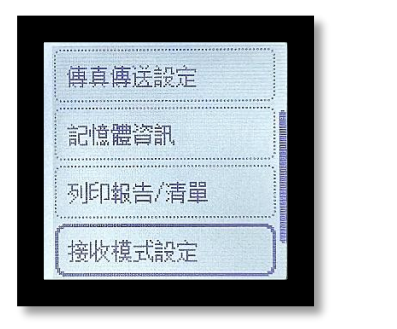

| Fax TX settings       |
|-----------------------|
| Memory reference      |
| Print reports/lists   |
| (Receive mode settin) |

接收模式設定 / Receive mode set:

- <u>僅傳真模式 / Fax only mode</u>
- <u>電話優先模式 / TEL priority mode</u>
- <u>雙音辨號模式 / Duplex ringing mode</u>

## <u>僅傳真模式 / Fax only mode</u>

5. 如要選擇"僅傳真模式",使用 按鈕選擇"僅傳真模式",然後按 OK 按鈕

For choosing "Fax only mode", use the button to select "Fax only mode", and press the OK button

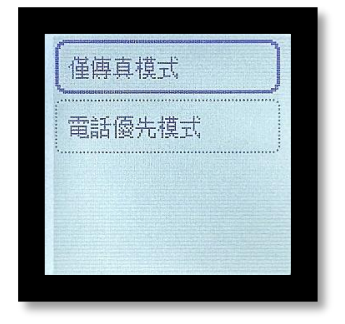

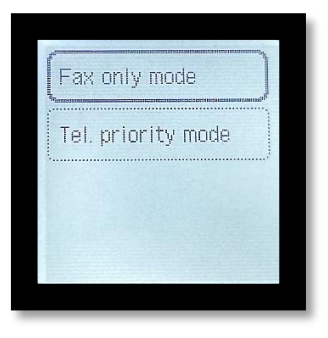

5.1. 如要進行進階設定, 請選擇 <是> For choosing advance settings, select <Yes>

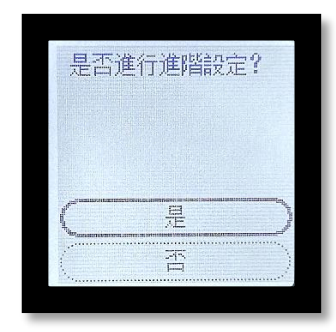

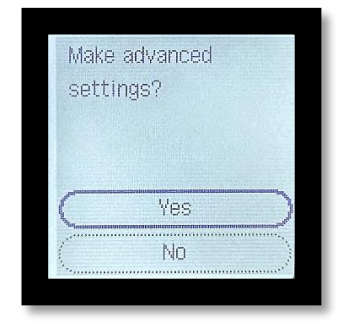

5.2. 於"僅傳真模式" 之下, 看到"來電響鈴" 再按 OK 按鈕 Under "Fax only mode", click the OK button for setting up "Incoming ring"

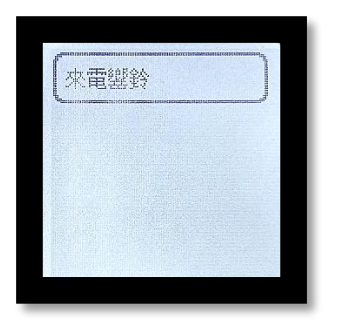

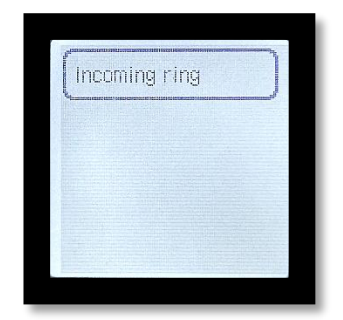

5.3. 於"響鈴次數", 可以選擇 2-30 次數, 然後按 OK 按鈕完成設定 Under "Ring count", 2 to 30 times ring count can be set, press the OK button to finish settings

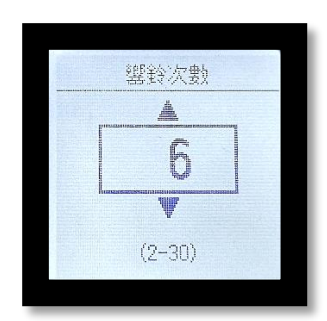

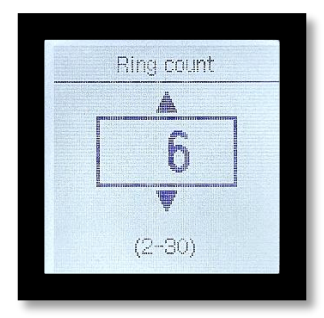

## <u>電話優先模式 / TEL priority mode</u>

6. 如要選擇"電話優先模式",重複第4點之步驟,於"接收模式設定"之下,

使用 🔛 按鈕選擇 "電話優先模式", 然後按 OK 按鈕

For choosing "TEL priority mode", proceed step 4 and use the without to select "TEL priority mode", and press the OK button

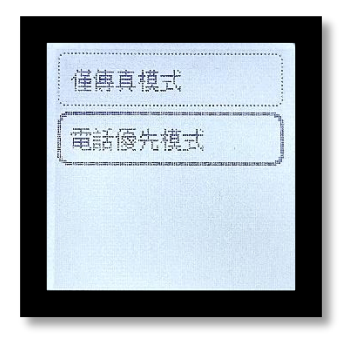

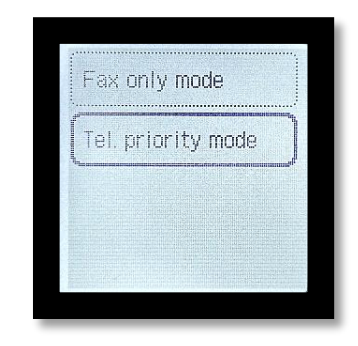

6.1. 於"進階設定", 選擇 <是>

Select <Yes> under "Make advanced Settings"

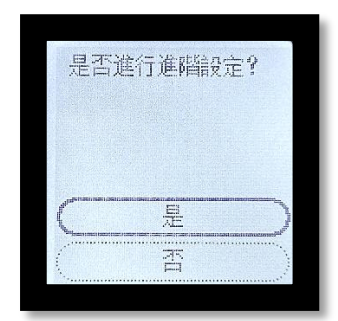

| Make<br>setti | advanced<br>ings? |           |
|---------------|-------------------|-----------|
|               | Yes               | $\supset$ |
|               | No                |           |

6.2. 於"電話優先模式"之下,選擇"手動/自動切換",按 OK 按鈕Under "TEL priority mode", select "Manual/auto switch", press "OK" button

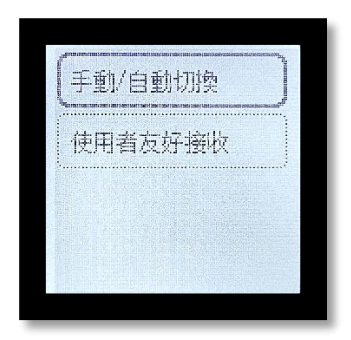

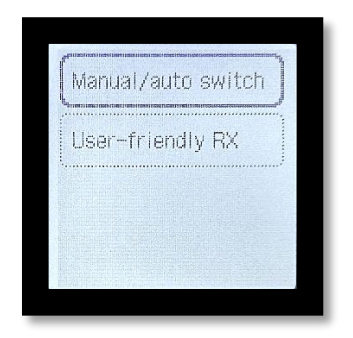

6.3. 於"手動/自動切換", 選擇"開", 按 OK 按鈕 Under "Manual/auto switch", select "ON" and press the OK button

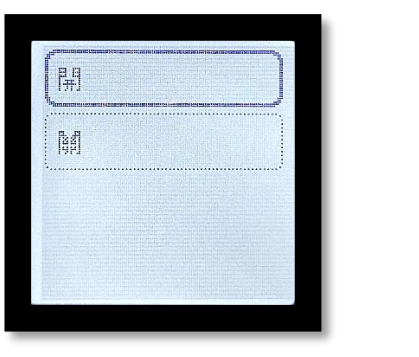

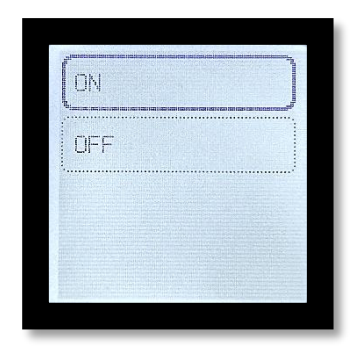

6.4. 於"接收開始時間", 可以選擇 10-60 秒, 然後按 OK 按鈕完成設定 Under "Rx start time", 10 to 60 second(s) can be set, press the OK button to finish settings

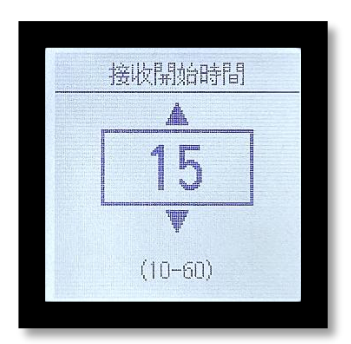

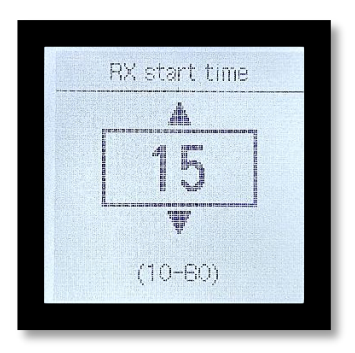

## 雙音辨號模式 / Duplex ringing mode

7. 如要選擇 "雙音辨號模式", 重複第 4 點之步驟, 於 "接收模式 設定" 之下, 使用 🔛 按 鈕選擇 "電話優先模式", 然後按 OK 按鈕

For choosing Duplex ringing mode, proceed step 4 and use the button to select "TEL priority mode", and press the OK button

| 電話優先模式 | 僅傳真模式   |  |
|--------|---------|--|
|        | (電話優先模式 |  |
|        |         |  |

| Fax  | only mo  | de   |  |
|------|----------|------|--|
| Tel. | priority | mode |  |
|      |          |      |  |

7.1. 於"進階設定", 選擇 <是>

Select <Yes> under "Make advanced Settings"

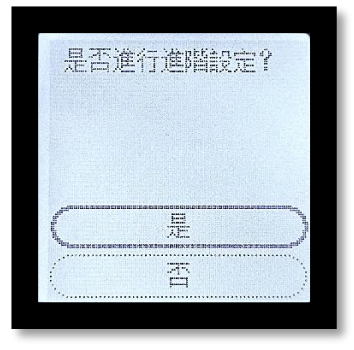

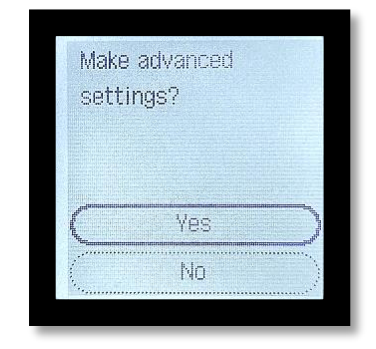

7.2. 於"手動/自動切換", 選擇"關", 按 OK 按鈕 Under "Manual/auto switch", select "OFF" and press the OK button to finish settings

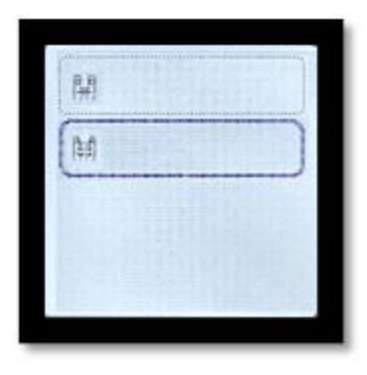

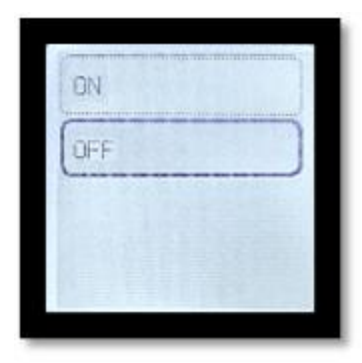

註:傳真線必須安裝於 LINE 的插頭中

Notes: Fax cable must be plugged into LINE socket

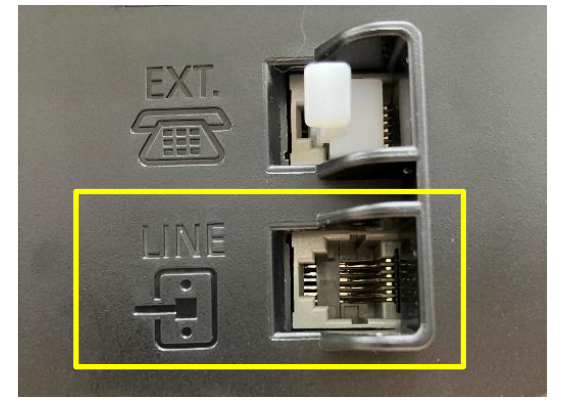